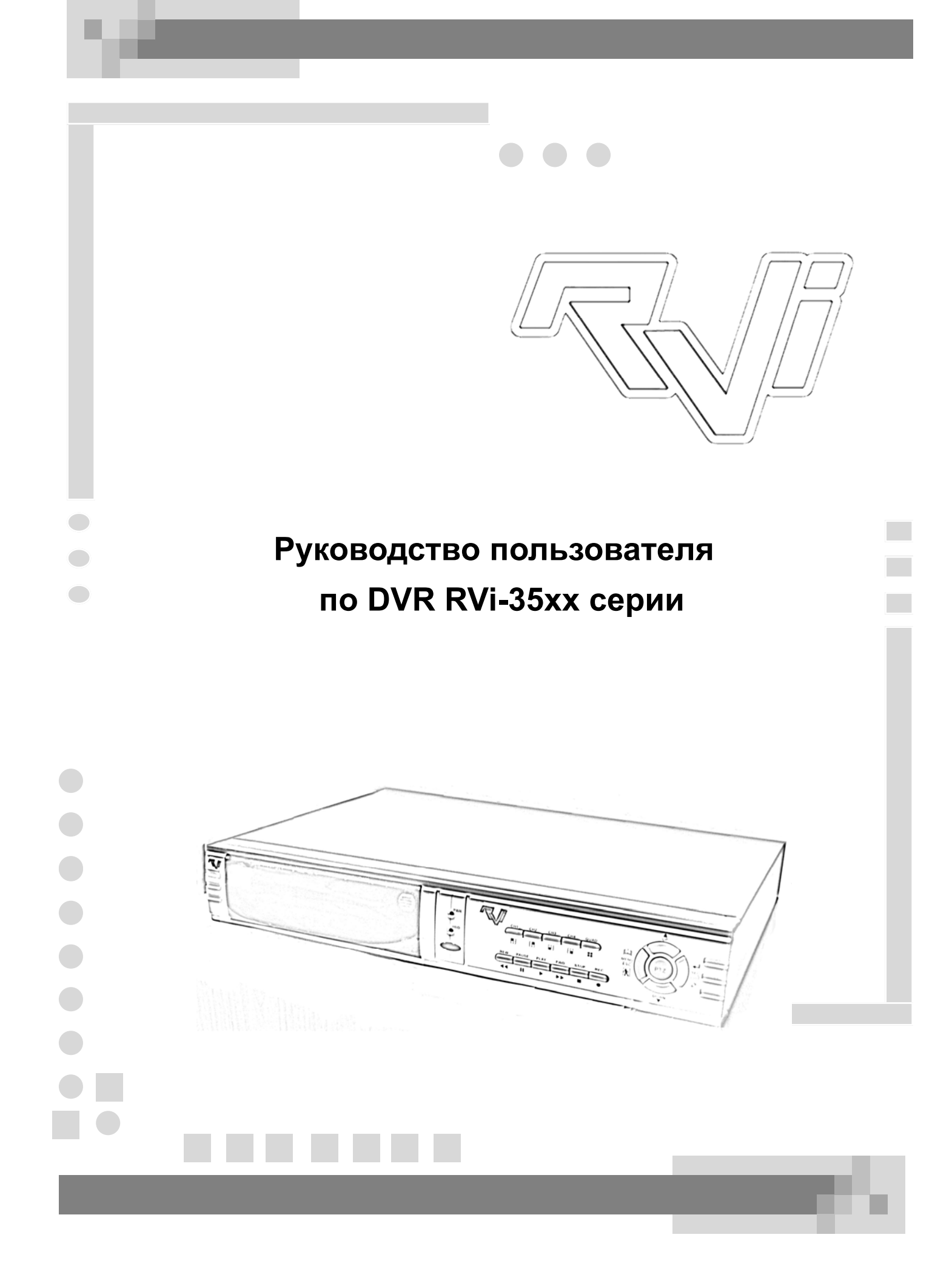

# СОДЕРЖАНИЕ

| 1. | Описание | видеорегистратора |  |
|----|----------|-------------------|--|
|    |          |                   |  |

| 1.1 0 | Описание видеорегистратора | 3 |
|-------|----------------------------|---|
|-------|----------------------------|---|

# 2. Обзор и управление

| 2.1 Передняя панель          | . 3 |
|------------------------------|-----|
| 2.2 Задняя панель            | .4  |
| 2.3 Дистанционное управление | . 5 |
| 2.4 Описание Mobile Rack     | . 6 |

## 3. Установка и подключение

| 3.1 Установка HDD                 | 7 |
|-----------------------------------|---|
| 3.2 Подключение камеры и монитора | 8 |
| 3.3 VGA выход                     | 8 |
| 3.4 Подключение кабеля питания    | 8 |

# 4. Загрузка системы видеорегистратора

| 4.1 Обнаружение установленного HDD   | . 8 |
|--------------------------------------|-----|
| 4.2 Восстановление потерянных данных | . 8 |
| 4.3 Восстановление процесса записи   | . 9 |
| 4.4 Основной экран                   | . 9 |

## 5. Описание меню видеорегистратора

| 5.1 Меню настройки                      | 10 |
|-----------------------------------------|----|
| 5.2 Включить каналы                     | 11 |
| 5.3 Вести запись                        | 11 |
| 5.4 Режим записи                        | 11 |
| 5.5 Скорость записи                     | 11 |
| 5.6 Качество записи                     | 12 |
| 5.7 Установка расписания                | 12 |
| 5.8 Под-меню: аудио запись              | 12 |
| 5.9 Под-меню: выключение аудио          | 12 |
| 5.10 Под-меню: режим записи             | 12 |
| 5.11 Под-меню: защита паролем           | 12 |
| 5.12 Под-меню: изменение пароля         | 13 |
| 5.13 Под-меню: настройка изображения    | 13 |
| 5.14 Под-меню: настройка даты и времени | 14 |
| 5.15 Под-меню: управление РТZ           | 14 |
| 5.16 Под-меню: настройка VGA            | 14 |
| 5.17 Управление HDD                     | 15 |
| 5.18 Тревожные установки                | 15 |
| 5.19 Выбор выхода NTSC/PAL              | 17 |
| 5.20 Установка значений по умолчанию    | 18 |

# <u>6. Запись</u>

| 6.1 Начало записи |
|-------------------|
|-------------------|

| Руководство по эксплуатации ССС                       | OOO «RVi rpynn» |
|-------------------------------------------------------|-----------------|
| 6.2 Остановка записи                                  |                 |
| 6.3 Заполнение HDD                                    | 19              |
| 7. Воспроизведение                                    |                 |
| 7.1 Воспроизведение                                   | 20              |
| 8. Подключение видерегистратора к ПК                  |                 |
| 8.1 Установка программы DVR Viewer                    | 21              |
| 8.2 Подключение DVR к ПК                              | 21              |
| 8.3 Описание программы DVR Viewer                     | 22              |
| 8.4 Подключение HDD к ПК                              | 25              |
| 9. Спецификация видеорегистратора                     |                 |
| 9.1 Спецификация видеорегистратора                    | 26              |
| <u>10. Приложение 1</u>                               |                 |
| 10.1 Схема подключения системы                        | 27              |
| 10.2 Аксессуары, поставляемые с видеорегистратором    | 27              |
| <u>11. Приложение 2. Сетевой модуль</u>               |                 |
| 11.1 Установка оборудования                           | 28              |
| 11.2 IP адрес DVR по умолчанию                        | 28              |
| 11.3 Конфигурация IP адреса ПК                        | 29              |
| 11.4 Работа с DVR NETWORK SYSTEM                      |                 |
| 11.5 Использование роутера для доступа через интернет |                 |
| 11.6 Конфигурация DDNS                                |                 |
| 11.7 Спецификация сети                                |                 |

# 1. Описание видеорегистратора

#### 1.1 Описание видеорегистратора

Видеорегистратор включает в себя следующие функции и возможности:

- 4 BNC входа для камер;
- > 2 BNC выхода Монитор / Видеомагнитофон;
- VGA выход, для моделей с индексом V;
- Поддержка сети: HTTP, SMTP, DHCP, PPPoE, DDNS (10/100 Base-Tx Ethernet);
- 1 RCA Audio вход / выход (опционально);
- Формат видеовыхода NTSC / PAL;
- Тревога потери видеосигнала;
- Обнаружение движения и настройка области обнаружения;
- Управление РТZ через порт RS-485;
- Подключение ПК через порт USB 2.0;
- 4 входа датчика NO/NC;
- 1 выход тревоги (2A 28VDC / 2A 125 VAC);
- 1 АТА-100 HDD интерфейс, поддержка более 200 Гб;
- Запись по расписанию /по срабатыванию датчика /по обнаружению движения;
- ≻ Пульт ИК.

# <u>2. Обзор и управление</u>

# 2.1 Передняя панель

Внешний вид передний панели изображен на рис. 2.1 и описание функций представлено в таблице 2.1.

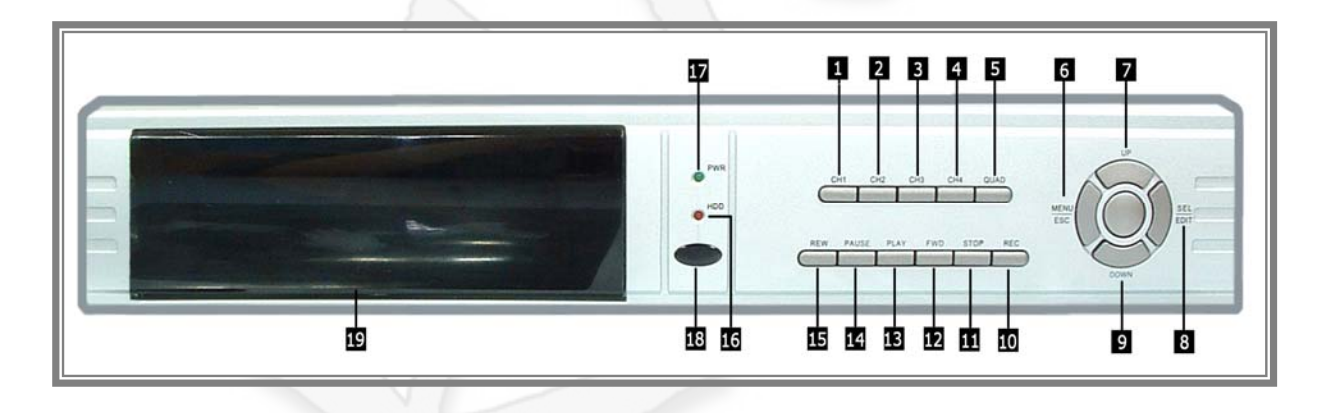

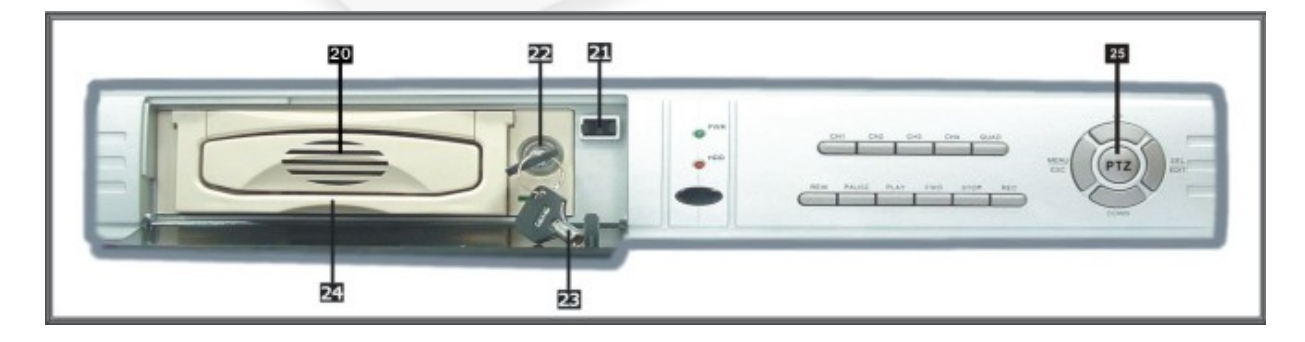

рис. 2.1

# Руководство по эксплуатации Таблица 2.1

| Номер | Функция          | Номер | Функция               |  |
|-------|------------------|-------|-----------------------|--|
| 1     | Канал 1          | 14    | Пауза                 |  |
| 2     | Канал 2          | 15    | Отмотка назад         |  |
| 3     | Канал 3          | 16    | Индикатор доступа HDD |  |
| 4     | Канал 4          | 17    | Индикатор питания     |  |
| 5     | Мульти-картинка  | 18    | ИК приемник           |  |
| 6     | Меню /выход      | 19    | Swap HDD              |  |
| 7     | Вверх            | 20    | Радиатор              |  |
| 8     | Выбор /Правка    | 21    | Кнопка открывания     |  |
| 9     | Вниз             | 22    | Блокировка ключом     |  |
| 10    | Запись           | 23    | Ключ 🧠                |  |
| 11    | Стоп             | 24    | Ручка                 |  |
| 12    | Перемотка вперед | 25    | Переключение PTZ      |  |
| 13    | Воспроизведение  |       |                       |  |

# 2.2 Задняя панель

Внешний вид задней панели изображен на рис. 2.2 и описание в таблице 2.2.

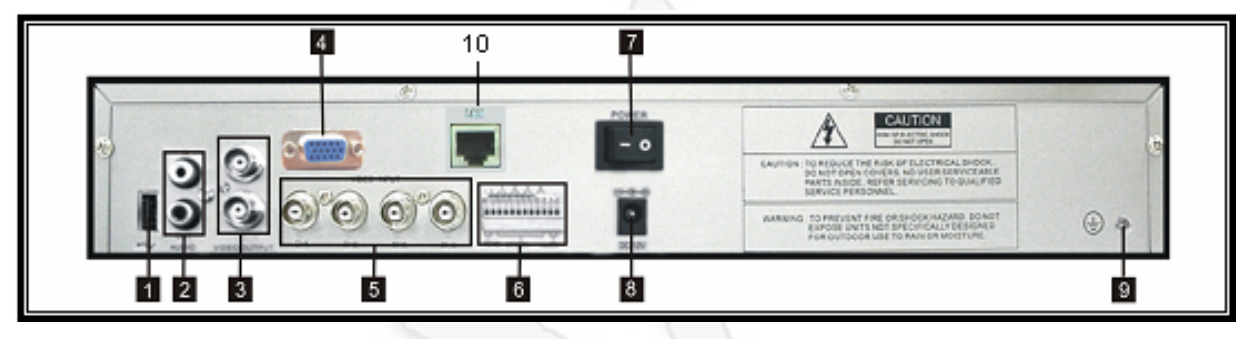

рис. 2.2

Таблица 2.2

| Номер | Назначение  | Номер | Назначение             |
|-------|-------------|-------|------------------------|
| 1     | USB порт    | 6     | Датчик тревоги / RS485 |
| 2     | Аудио       | 7     | Включение питания      |
| 3     | Видео выход | 8     | DC вход                |
| 4     | VGA         | 9     | Заземление             |
| 5     | Видео вход  | 10    | Локальная сеть         |

# 2.3 Дистанционное управление

Внешний вид пульта дистанционного управления показан на рис. 2.3 и описание функций в таблице 2.3.

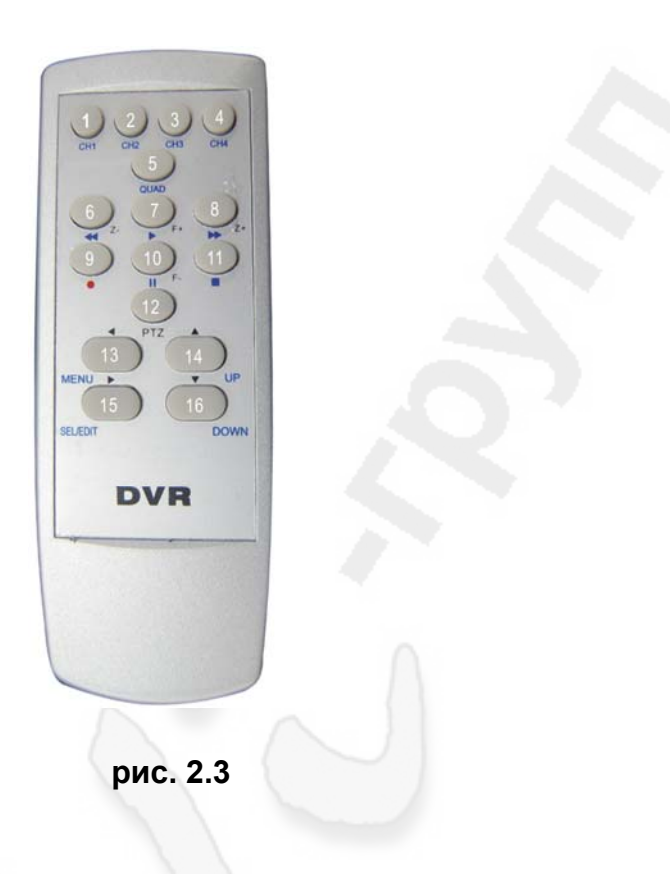

Таблица 2.3

| Номер | Назначение                    | Номер | Назначение                            |
|-------|-------------------------------|-------|---------------------------------------|
| 1     | Выбрать или увеличить Канал1  | 9     | Запись                                |
| 2     | Выбрать или увеличить Канал 2 | 10    | Пауза или уменьшить фокус             |
| 3     | Выбрать или увеличить Канал 3 | 11    | Остановка записи или воспроизведения  |
| 4     | Выбрать или увеличить Канал 4 | 12    | Переключение PTZ                      |
| 5     | Мульти-картинка               | 13    | Войти/выйти из меню установки или     |
|       |                               |       | перемещение купола влево              |
| 6     | Отмотать или уменьшить зум    | 14    | Изменить пункт или перемещение купола |
|       |                               |       | вправо                                |
| 7     | Воспроизвести список или      | 15    | Быстрое переключение вверх или        |
|       | увеличть фокус                |       | перемещение купола вверх              |
| 8     | Перемотать или увеличить зум  | 16    | Быстрое переключение вниз или         |
|       |                               |       | перемещение купола вниз               |

# 2.4 Описание Mobile Rack

Внешний вид Mobile Rack изображен на рис. 2.4 и описание в таблице 2.4.

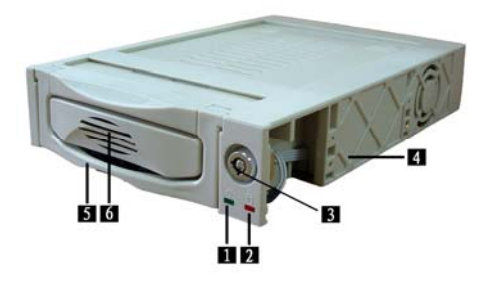

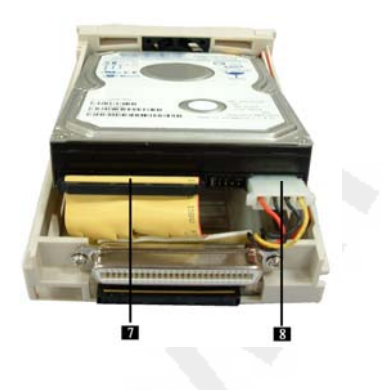

рис. 2.4

Таблица 2.4

| Номер | Назначение            | Номер | Назначение         |
|-------|-----------------------|-------|--------------------|
| 1     | Индикатор питания     | 5     | Ручка              |
| 2     | Индикатор доступа HDD | 6     | Радиатор           |
| 3     | Блокировка ключом     | 7     | HDD дата кабель    |
| 4     | Рамка из ПВХ          | 8     | HDD кабель питания |

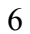

# 3. Установка и подключение 3.1 Установка HDD

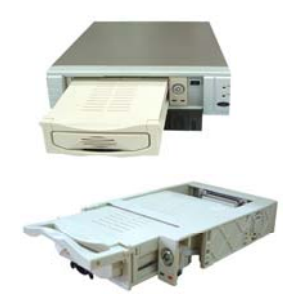

Выдвинете mobile Rack.

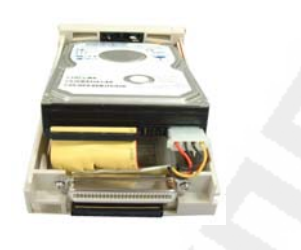

# Подсоедините к HDD IDE-кабель и кабель питания.

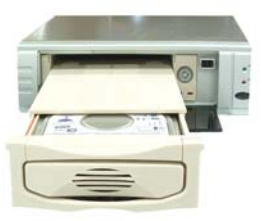

Задвиньте mobile rack до упора.

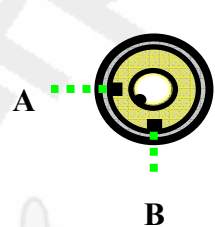

Блокировка ключом. А: Закрыто В: Открыто

#### 3.2 Подключение камеры и монитора

Существует 4 входа для камер и 2 выхода для монитора с BNC коннекторами.

#### 3.3 VGA выход

Существует 1 выход для CRT или LCD монитора с VGA коннектором.

#### 3.4 Подключение кабеля питания

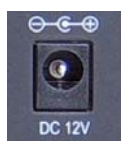

Используйте адаптер источника питания, поставляемый с видеорегистратором.

# 4. Загрузка системы видеорегистратора

# 4.1 Обнаружение установленного HDD

После подключения питания система загрузится и обнаружит установленный HDD. Информация о Master и Slave HDD отобразится на мониторе. См. рис. 4.1.

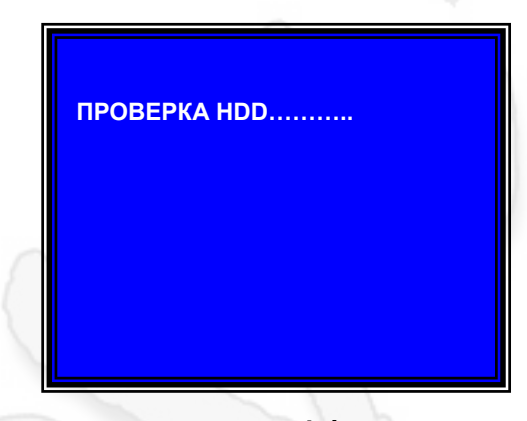

рис. 4.1

#### 4.2 Восстановление потерянных данных

Ошибка питания может повлечь потерю данных, и система запросит разрешение на "восстановление HDD". Следующим шагом нажмите "↓ выбор" для восстановления. См. рис. 4.2.

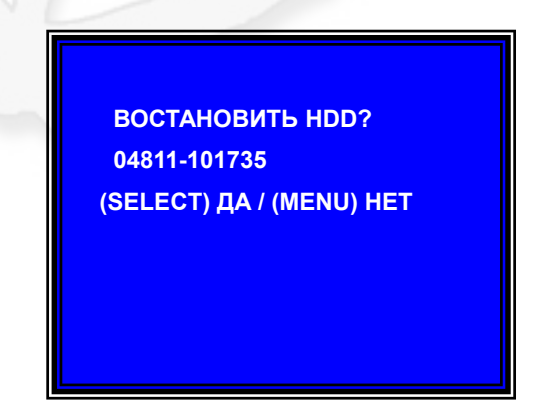

рис. 4.2

#### 4.3 Восстановление процесса записи

Когда в процессе записи происходит ошибка питания, система автоматически восстановит процесс записи при включении питания. См. рис. 4.3.

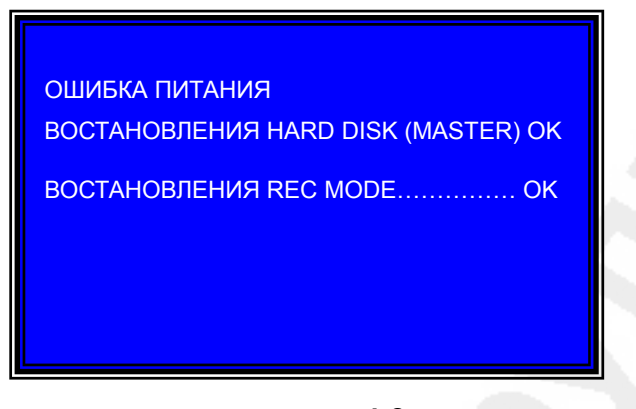

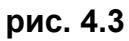

## 4.4 Основной экран

Запустите систему DVR. DVR отобразит 4 камеры на мониторе. См рис. 4.4. Кроме того, на основном экране, будет выведена следующая информация:

- Вверху слева. Использованное место на HDD;
- Середина. Название канала;
- Внизу справа. Дата и время.

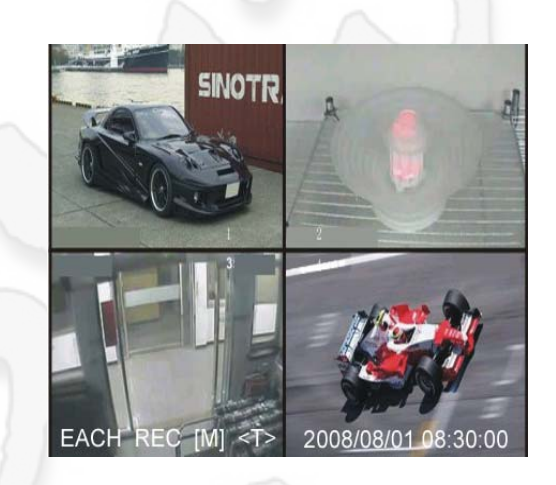

рис. 4.4

# 5. Описание меню видеорегистратора

## 5.1 Меню настройки

Нажмите "Menu" в меню настройки, используйте "Up" и "Down" для выбора пункта, нажмите " Select" для изменения настроек "Menu" для подтверждения и выхода. Окно меню показано на рис. 5.1.

| МЕН                                                                        | Ю                                     |
|----------------------------------------------------------------------------|---------------------------------------|
| ВКЛЮЧИТЬ КАНАЛЫ                                                            | 1234                                  |
| ВЕСТИ ЗАПИСЬ                                                               | 1234                                  |
| РЕЖИМ ЗАПИСИ                                                               | КАЖДАЯ                                |
| СКОРОСТЬ ЗАПИСИ                                                            | 25                                    |
| КАЧЕСТВО ЗАПИСИ                                                            | ВЫСОКОЕ                               |
| УСТАНОВКА РАСПИСАНИЯ                                                       |                                       |
| ДОПОЛНИТЕЛЬНЫЕ НАСТРОЙ                                                     | іки                                   |
| УПРАВЛЕНИЕ HDD                                                             |                                       |
| ТРЕВОЖНЫЕ УСТАНОВКИ                                                        |                                       |
| ВЕРНУТЬСЯ К НАСТРОЙКАМ І                                                   | ПО УМОЛЧАНИЮ                          |
| ДЛЯ ПЕРЕМЕЩЕНИЯ ИСПОЛЬЗ<br>ДЛЯ ВЫБОРА (SELECT)<br>ДЛЯ ВЫХОДА ВПРЕДЫДУЩЕЕ М | УЙТЕ КЛАВИШ (UP, DOWN)<br>ИЕНЮ (MENU) |

рис. 5.1

Структура меню представлена на рис. 5.2.

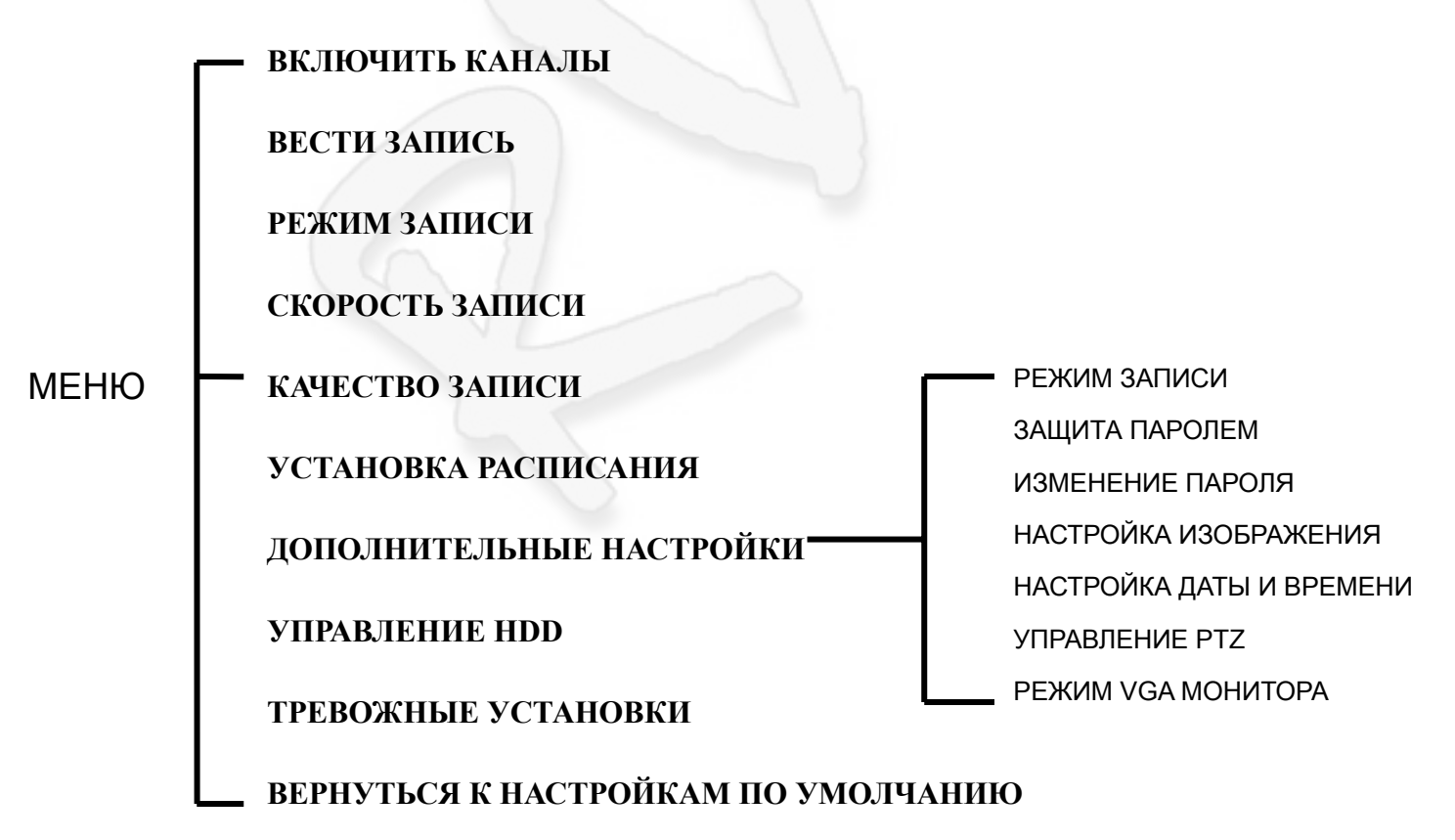

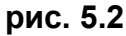

#### 5.2 Включить каналы

DVR может отображать 4 камеры на одном экране (Мульти режим). Пользователь может выбрать, какую камеру отображать. Нажмите "Select" для изменения настроек и нажмите "В CH1", "В CH2", "В CH3", "В CH4" для настройки каждого канала отдельно. Если ни один канал не открыт, система отобразит на мониторе "ВЫКЛ". См. рис. 5.3.

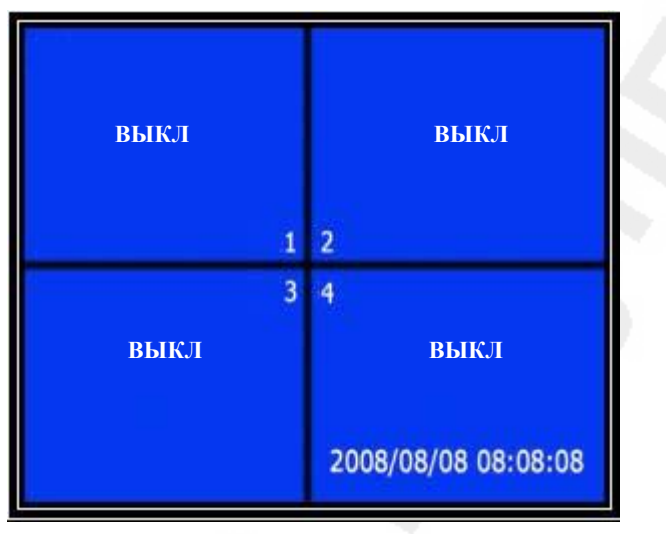

рис. 5.3

#### 5.3 Вести запись

Позволяет настроить, какой канал должен записывать.

#### 5.4 Режим записи

#### Существует два режима для видео записи:

1. Одиночный режим.

Сжатие и запись каждого видео канала. Пользователь может увеличивать один канал на весь дисплей. Пользователь может выключить запись 1 и 2 каналов и система будет записывать только 3 и 4 каналы.

Нажмите "■ СН1", "■ СН2", "■ СН3", "■ СН4" для отображения канала на экране при воспроизведении записанного видео.

Только когда система в режиме просмотра или записи, нажмите кнопку "QUAD" и удерживайте 3 секунды для отображения каждого канала по очереди на весь экран и мульти режим. DVR не выйдет из этого режима, пока пользователь не нажмет любую кнопку.

2. Мульти режим.

Сжатие и запись всех 4 каналов в один файл. Пользователь не может увеличить отдельный канал на весь экран. Пользователь не может использовать режим записи каждого канала отдельно при этом режиме.

#### 5.5 Скорость записи

Частота кадров записи влияет качество отображения движущихся объектов в записанном видео. Большее количество кадров означает, что движения отображаться будут более плавными и это потребует больше места на HDD. Значение по умолчанию – 25 к/с. Это значит, что система записывает 25 кадров в секунду. Пользователь может установить частоту 25,12,8,6,4,3,2,1 кадров в секунду.

#### 5.6 Качество записи

Всего три уровня качества записи: Высокий, Нормальный и Низкий. Более высокое качество потребует больше места на HDD. Частота кадров записи, качество записи и объем HDD влияют на общее время записи видеорегистратора.

#### 5.7 Установка расписания

Пользователь может настроить метод записи по времени, по датчику и по обнаружению движения. См. рис. 5.4. Обозначения:

- 1) "-" Нет записи
- 2) "Т" Продолжить (по умолчанию)
- 3) "А" Срабатывание датчика или движение.

Совместим со многими внешними датчиками.

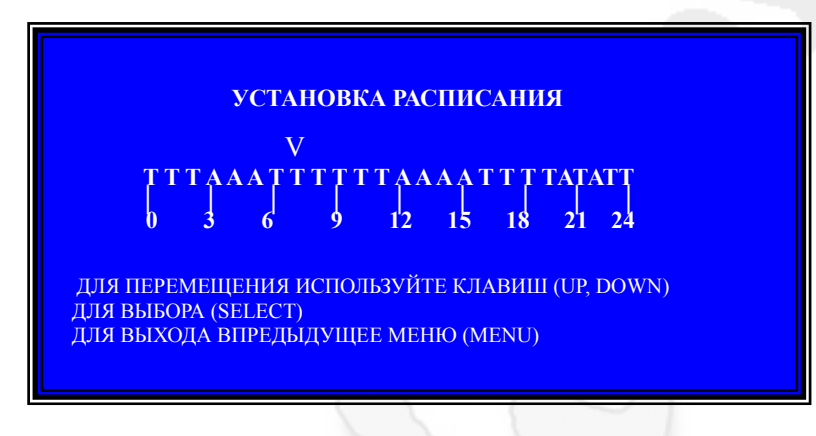

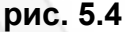

#### 5.8 Подменю: аудио запись

Когда вы выбираете "Вкл", аудио канал записывается. Когда вы выбираете "Выкл", аудио канал не записывается.

#### 5.9 Подменю: выключение аудио

Когда вы выбираете "Вкл", аудио выход включен. Когда вы выбираете "Выкл", аудио выход выключен.

#### 5.10 Подменю: режим записи

Когда вы выбираете "ВКЛ", видеорегистратор будет готов записывать автоматически, если в течение 5 минут не последует нажатие любой кнопки. Когда вы выбираете "ВЫКЛ", видеорегистратор не будет записывать, пока вы не нажмете кнопку «Запись».

#### 5.11 Подменю: защита паролем

Когда запрос пароля "ВКЛ", остановка записи или вход в меню потребует ввода пароля. Если установлено "ВЫКЛ", все пароли будут отменены.

## 5.12 Подменю: изменение пароля

Пароль системы по умолчанию: Нажмите 6 раз на кнопку "■ CH1". Все кнопки могут использоваться для пароля кроме "Menu", которая служит для подтверждения и выхода. См. рис. 5.5.

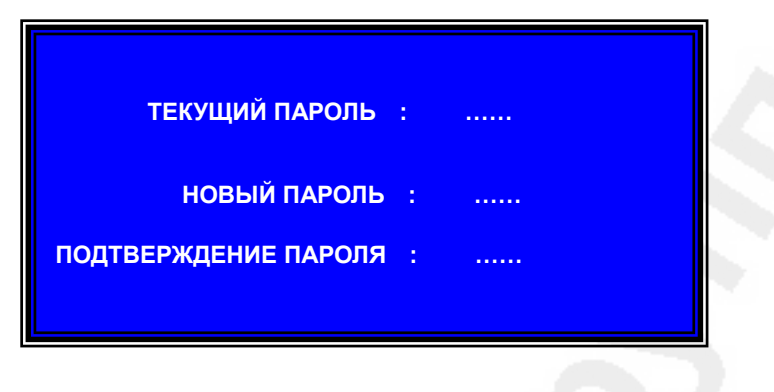

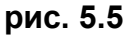

## 5.13 Подменю: настройка изображения

Подменю настройка изображения см. рис. 5.6 позволяют регулировать следующие параметры:

- ≻ Цветность;
- Насыщенность;
- Контраст;
- ≻ Яркость.

| ЦВЕТНОСТЬ         | 54     |     | ЦВЕТНОСТЬ    | 50 |
|-------------------|--------|-----|--------------|----|
| НАСЫЩЕННОСТЬ      | 51     |     | НАСЫЩЕННОСТЬ | 50 |
| КОНТРАСТ          | 50     |     | КОНТРАСТ     | 50 |
| ЯРКОСТЬ           | 50     |     | ЯРКОСТЬ      | 50 |
|                   | 1      | 2   |              |    |
|                   | 3      | 4   |              |    |
| ЦВЕТНОСТЬ         | 54     |     | ЦВЕТНОСТЬ    | 50 |
| НАСЫЩЕННОСТЬ      | 51     |     | НАСЫЩЕННОСТЬ | 50 |
| КОНТРАСТ          | 50     |     | КОНТРАСТ     | 50 |
| ЯРКОСТЬ           | 50     |     | ЯРКОСТЬ      | 50 |
|                   |        |     |              |    |
| ВЫБОР КАНАЛА (СН1 | – CH4, | QUA | ARD)         |    |
| (<,>) ПЕРЕМЕЩЕНИЕ | (<< ,  | >>) | РЕГУЛИРОВКА  |    |

рис. 5.6

#### 5.14 Подменю: настройка даты и времени

Конфигурация времени видеорегистратора. Нажмите" ∧ Up"и" ∨ Down" для передвижения строки и нажмите " ✓ Select" для изменения. Нажмите " № Menu" для сохранения и выхода. См. рис. 5.7.

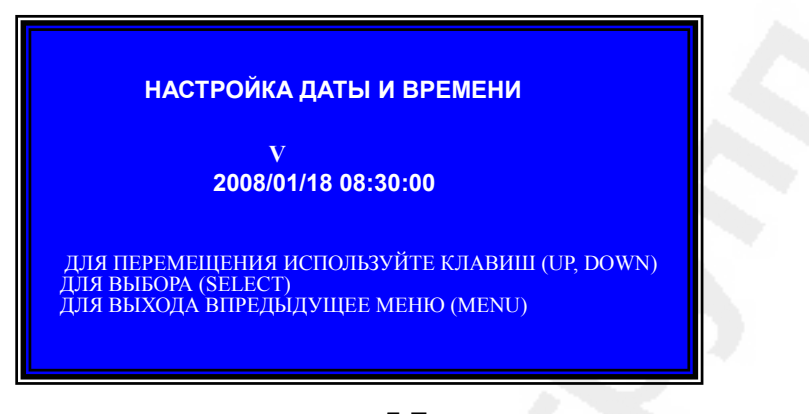

рис. 5.7

## 5.15 Подменю: управление PTZ

Подменю управление РТZ см. рис. 5.8 позволяет производить следующие настройки:

- Канал: номер канала;
- Адрес: адрес камеры;
- Протокол: доступны PELCO-D, PELCO-P, SAMSUNG, BO1, NEON, CTNCOM;
- ▶ Скорость: доступны для выбора значения 1200, 2400, 4800, 9600, 19200 бит/с.

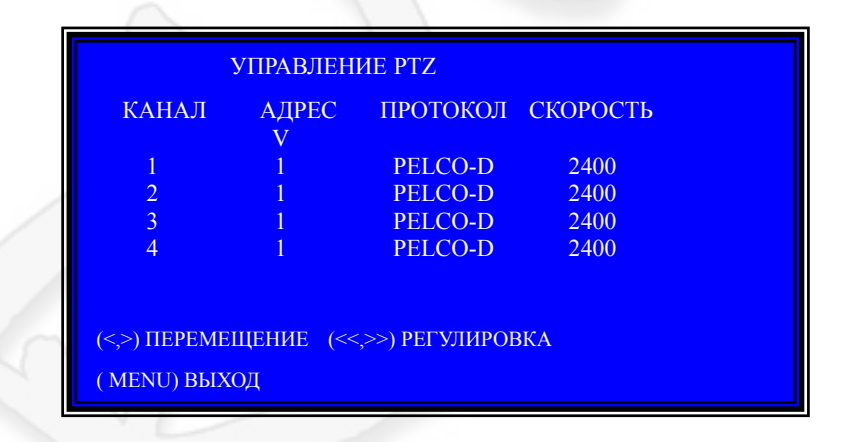

рис. 5.8

#### 5.16 Подменю: настройка VGA

Пользователь может выбрать VGA разрешение (800\*600 60Hz и 1024\*768 75Hz).

# 5.17 Управление HDD

- Линейная запись. Если выбрано "Да", запись продолжается и предыдущие файлы перезаписываются при полном заполнении HDD. Если выбрано "Нет", запись остановится при полном заполнении HDD.
- Емкость HDD MASTER. Показывает размер основного HDD
- > Занято. Показывает использованное пространство на основном HDD в процентах.
- Форматировать HDD MASTER. Если вы форматируете HDD, то все данные будут стерты на основном HDD.
- ▶ Емкость HDD SLAVE. Показывает размер вторичного HDD.
- > Занято. Показывает использованное пространство под запись на вторичном HDD.
- Форматировать HDD SLAVE. Если вы форматируете HDD, то все данные будут стерты на вторичном HDD. Меню представлено на рис. 5.9

# Важно: когда вы используете HDD в DVR первый раз, используйте эту функцию для форматирования HDD. В противном случае ПК не обнаружит HDD, когда вы подключите DVR к ПК через USB кабель.

| УПРАВЛЕНИЕ Н                                                                          | HDD                        |  |
|---------------------------------------------------------------------------------------|----------------------------|--|
| ЛИНЕЙНАЯ ЗАПИСЬ                                                                       | [ДА]                       |  |
| ЕМКОСТЬ HDD MASTER                                                                    | 120042MB                   |  |
| ЗАНЯТО                                                                                | 80865MB 77%                |  |
| ФОРМАТИРОВАТЬ HDD MASTER                                                              |                            |  |
| ЕМКОСТЬ HDD SLAVE                                                                     | N/A                        |  |
| ЗАНЯТО                                                                                | N/A                        |  |
| ФОРМАТИРОВАТЬ HDD SLAVE                                                               |                            |  |
| ДЛЯ ПЕРЕМЕЩЕНИЯ ИСПОЛЬЗУЙТЕ К<br>ДЛЯ ВЫБОРА (SELECT)<br>ДЛЯ ВЫХОДА ВПРЕДЫДУЩЕЕ МЕНЮ ( | ЛАВИШ (UP, DOWN)<br>(MENU) |  |

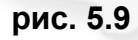

## 5.18 Тревожные установки

- Предыстория. Показывает, как долго длится запись по тревоге после срабатывания датчиков или движения перед камерой.
- Постистория. Контролирует длительность (в секундах) тревоги после срабатывания системы.
- Звук динамика.Установка времени зуммера (Выкл, 5, 10, 15, 20, 25, 30 сек и ВСU). Когда выбрано время зуммера "Выкл", зуммер будет отключен. Когда выбрано время зуммера "BCU", зуммер будет работать все время. См. рис. 5.10

| ТРЕВОЖНЫЕ УСТАНОВКИ                                                                                           |                                                                    |  |  |  |  |
|----------------------------------------------------------------------------------------------------|--------------------------------------------------------------------|--|--|--|--|
| ПРЕДЫСТОРИЯ                                                                                                   | 5                                                                  |  |  |  |  |
| ПОСТИСТОРИЯ                                                                                                   | ВЫКЛ                                                               |  |  |  |  |
| ЗВУК ДИНАМИКА                                                                                                 | ВЫКЛ                                                               |  |  |  |  |
| НАСТРОЙКА ДАТЧИКОВ<br>НАСТРОЙКА ДЕТЕКТОР<br>ДЛЯ ПЕРЕМЕЩЕНИЯ ИСІ<br>ДЛЯ ВЫБОРА (SELECT)<br>ДЛЯ ВЫХОДА ВПРЕДЫДУ | ,<br>А ДВИЖЕНИЯ<br>ПОЛЬЗУЙТЕ КЛАВИШ (UP, DOWN)<br>/ЩЕЕ МЕНЮ (MENU) |  |  |  |  |

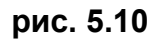

#### Настройка датчиков.

Настройка датчика имеет 3 разных режима для настройки:

- 1) не установлен;
- 2) нормально-замкнутый;
- 3) нормально-разомкнутый.

Зависит от типа датчика. См. рис. 5.11.

#### НАСТРОЙКА ДАТЧИКОВ

| КАНАЛ-1 | ТИП: НОРМАЛ. РАЗОМКНУТЫЙ |
|---------|--------------------------|
| КАНАЛ-2 | ТИП: НОРМАЛ. ЗАМКНУТЫЙ   |
| КАНАЛ-3 | НЕ УСТАНОВЛЕНО           |
| КАНАЛ-4 | НЕ УСТАНОВЛЕНО           |

ДЛЯ ПЕРЕМЕЩЕНИЯ ИСПОЛЬЗУЙТЕ КЛАВИШ (UP, DOWN) ДЛЯ ВЫБОРА (SELECT) ДЛЯ ВЫХОДА ВПРЕДЫДУЩЕЕ МЕНЮ (MENU)

рис. 5.11

Настройка детектора движения.

- ≻ Чувствительность каналов 1-4. Нажмите " ✓ Select" для настройки чувствительности к движению (1-9, Выкл). Когда установлено Выкл, канал не сработает на движение.
- Установка области каналов 1-4.Нажмите "↓ Select" для входа в режим задания области, окно выбранного канала поделено на 144(12\*12) ячейки. Затем нажмите "REW" для перемещения влево, "FWD" вправо, "UP" вверх, "DOWN" вниз. Нажмите "↓ Select" для установки активных ячеек. Если ячейка прозрачная, она активна для записи. Если ячейка затенена она не записывается. После завершения "Настройки детектора движения", нажмите "MENU" для сохранения и выхода. Для начала записи по движению, нужно завершить "Настройки детектора движения", выйти из меню и нажать "Запись". См. рис. 5.12.

| НАСТРОЙКА ДЕТЕКТОРА ДВИЖЕНИЯ        |                                                                 |                          |  |  |  |  |
|-------------------------------------|-----------------------------------------------------------------|--------------------------|--|--|--|--|
| КАНАЛ 1                             | ЧУВСВИТЕЛЬНОСТЬ                                                 | 4                        |  |  |  |  |
| КАНАЛ 2                             | ЧУВСТВИТЕЛЬНОСТЬ                                                | 4                        |  |  |  |  |
| КАНАЛ 3                             | ЧУВСТВИТЕЛЬНОСТЬ                                                | 5                        |  |  |  |  |
| КАНАЛ 4                             | ЧУВСТВИТЕЛЬНОСТЬ                                                | 4                        |  |  |  |  |
|                                     |                                                                 |                          |  |  |  |  |
| КАНАЛ 1                             | НАСТРОЙКА ОБЛАСТИ                                               |                          |  |  |  |  |
| КАНАЛ 2                             | НАСТРОЙКА ОБЛАСТИ                                               |                          |  |  |  |  |
| КАНАЛ 3                             | НАСТРОЙКА ОБЛАСТИ                                               |                          |  |  |  |  |
| КАНАЛ 4                             | НАСТРОЙКА ОБЛАСТИ                                               |                          |  |  |  |  |
| ДЛЯ ПЕРЕМ<br>ДЛЯ ВЫБОІ<br>ДЛЯ ВЫХО) | ЛЕЩЕНИЯ ИСПОЛЬЗУЙТЕ КЛ<br>РА (SELECT)<br>ДА ВПРЕДЫДУЩЕЕ МЕНЮ (N | АВИШ (UP, DOWN)<br>MENU) |  |  |  |  |

рис. 5.12

## 5.19 Выбор выхода NTSC/PAL

Переставьте перемычку JS1 для выбора NTSC или PAL формата видео выхода, согласно надписи на плате. См. рис. 5.13.

Внимание: вначале отсоедините шнур питания.

|  |  | Выбор NTSC/PAL |
|--|--|----------------|
|  |  |                |
|  |  |                |

рис. 5.13

## 5.20 Установка значений по умолчанию

Выберите "Значения по умолчанию" и нажмите "Select" для установки значений по умолчанию.

# <u>6. Запись</u>

# 6.1 Начало записи

Нажмите " Record" для начала записи. Система выведет информацию на экран. Только в Одиночном режиме записи можно увеличить один канал на весь экран. См. рис. 6.1.

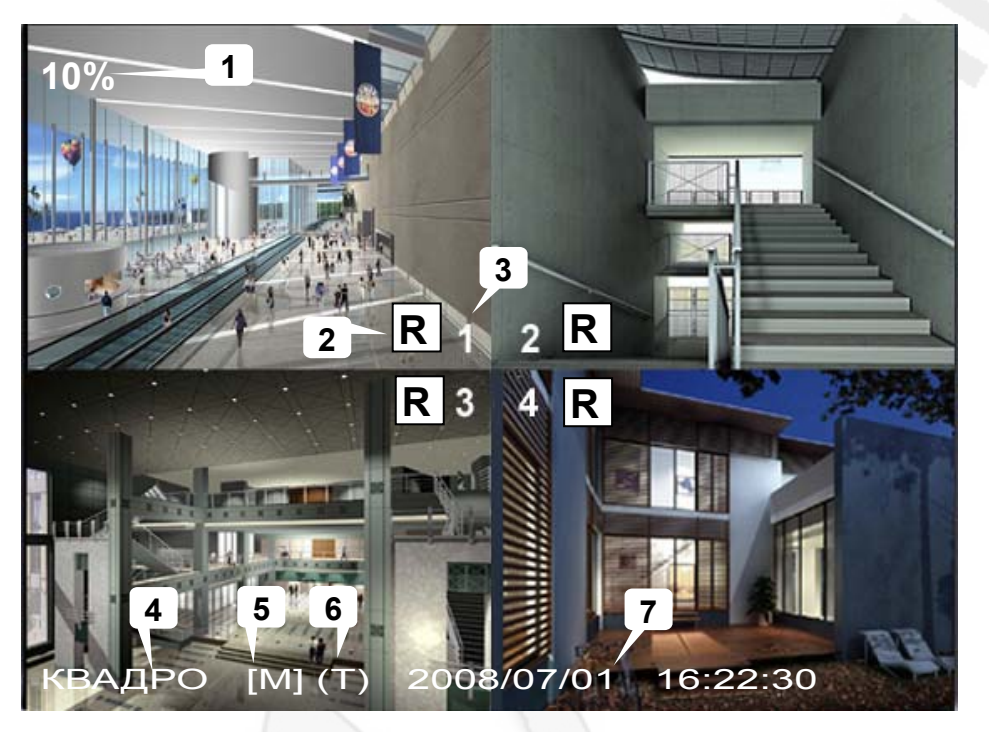

рис. 6.1

Описание обозначений:

- 1) Заполненность HDD в процентах;
- 2) Значок процесса записи;
- 3) Названия каналов;
- 4) Режим (Мульти или Одиночный);
- 5) Информация о HDD. M-Master disk, S-Slave disk;
- 6) Расписание: (Т)-постоянно (А)-датчик или движение ( )-нет записи;
- 7) Индикатор даты и времени.

#### 6.2 Остановка записи

Нажмите "📕 Stop" и система предложит ввести пароль. Правильно введенный пароль

остановит запись.

# 6.3 Заполнение HDD

Пример расчета заполнения HDD емкостью 120 Гб. Дано:

- 6 кадров в секунду
- Нормальное качество (15 Кб/кадр)

#### Расчет:

120 (Гб) х 1024 (Мб) х 1024 (Кб) 15 (Кб/кадр) х 6 (кадр/сек) х 60 (сек) х 60 (мин)

#### Общее время 388 часов.

В таблице приведено время заполнения HDD емкостью 120 Гб в зависимости от качества записи и частоты кадров.

| Формат | Качество | Частота<br>кадров | 25  | 12  | 6   | 1    |
|--------|----------|-------------------|-----|-----|-----|------|
|        | Высокое  | 20                | 70  | 146 | 291 | 1748 |
| PAL    | Норм.    | 15                | 93  | 194 | 388 | 2330 |
|        | Низкое   | 12                | 117 | 243 | 485 | 2913 |

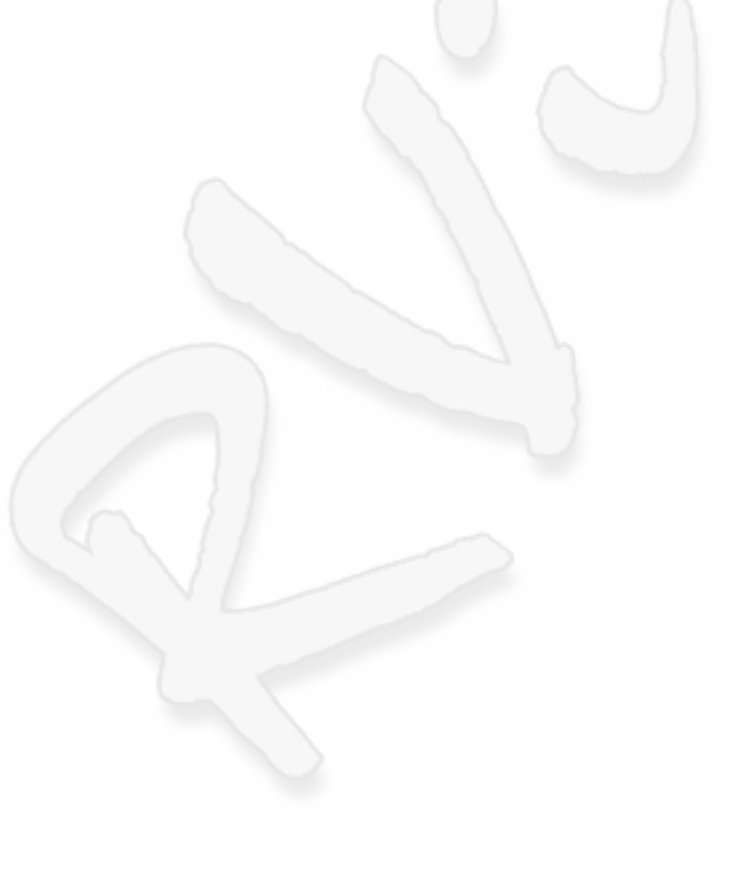

# <u>7. Воспроизведение</u>

## 7.1 Воспроизведение

Нажмите "Play", затем "Меню" система выдаст все записанные файлы на HDD. Самое новое видео будет расположено вверху списка, нажмите "∧ Вверх" и "∨ Вниз" для выбора времени начала записи и нажмите "Play" еще раз для воспроизведения видео. См. рис. 7.1. Описание меню Время поиска:

- Информация о HDD. (1-Master HDD, 2 -Slave HDD);
- Время начала записи;
- Время окончания записи;
- События для записи: по времени, по тревоге.

| 0%                                                                                                    |                |          |                         |  |  |
|----------------------------------------------------------------------------------------------------|----------------|----------|-------------------------|--|--|
| BP                                                                                                    |                |          |                         |  |  |
| HDD: 2                                                                                                    |                |          |                         |  |  |
| 08/02/22 15:40:30 - 08/02                                                                                  | /22 15:43:44   |          |                         |  |  |
| > 01 ВРЕМЯ                                                                                                 | 2008 / 02 / 22 | 15:40:30 |                         |  |  |
| 02 ВРЕМЯ                                                                                                   | 2008 / 02 / 22 | 15:30:20 |                         |  |  |
| 03 ВРЕМЯ                                                                                                   | 2008 / 02 / 22 | 15:17:30 |                         |  |  |
| 04 ВРЕМЯ                                                                                                   | 2008 / 02 / 22 | 14:40:30 |                         |  |  |
| (UP, DOWN) ПЕРЕМЕЩЕНИЕ КУРСОРА<br>(PLAY) ПРОИГРЫВАНИЯ (MENU) ВЫХОД<br>(>>) ВЫБОР РЕЖИМА, (SELECT) ИЗМЕНИТЬ |                |          |                         |  |  |
|                                                                                                    |                |          | 2008 / 02 / 22 15:40:30 |  |  |

рис. 7.1

Другой способ поиска – напрямую ввести временной отрезок. Нажмите" ► Forward", а затем "∧ Up" и "∨ Down" для перемещения строки. Нажмите "↓ Select" для изменения времени и "► Play" для воспроизведения видео. См. рис. 7.2.

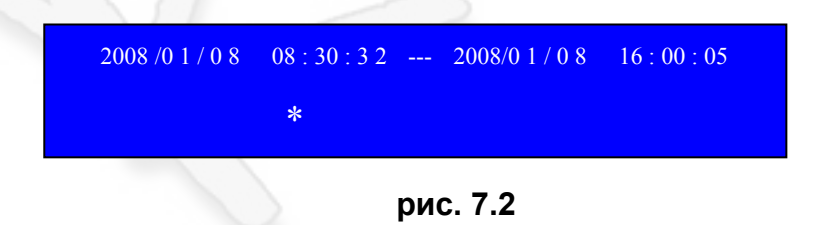

# 8. Подключение DVR к ПК по USB

# 8.1 Установка программы DVR Viewer

- Вставьте диск с ПО для в ваш CD-ROM-привод;
- Запустите установку (Setup.exe);
- Выберите установочную директорию;
- Запустите: Пуск>Программы>DVR Play.

| Destienties Leasties                                           |                                     |                     |
|----------------------------------------------------------------|-------------------------------------|---------------------|
| Select folder where Setup will install file                    |                                     |                     |
|                                                                |                                     |                     |
| Setup will install DVR PLAY in the follo                       | wing folder.                        |                     |
| To install to this folder, click Next. To in<br>another folder | nstall to a different folder, click | < Browse and select |
|                                                                |                                     |                     |
|                                                                |                                     |                     |
|                                                                |                                     |                     |
|                                                                |                                     |                     |
|                                                                |                                     |                     |
| r Destination Folder                                           |                                     |                     |
| Destination Folder                                             |                                     | B <u>r</u> owse     |
| Destination Folder<br>C:\Program Files\DVR PLAY                | <b>L</b>                            | Bīowse              |
| Destination Folder<br>C:\Program Files\DVR PLAY<br>tallShield  | <u> </u>                            | Browse              |

#### 8.2 Подключение DVR к ПК

Соедините USB разъем DVR с USB разъемом DVR кабелем входящим в комплект поставки. Система обнаружит автоматически новое устройство и подключит его. Запустите программу Программа DVR Viewer обнаружит HDD автоматически.

ВНИМАНИЕ: Необходимо, чтобы HDD был сконфигурирован в режиме HDD Master.

# 8.3 Описание программы DVR Viewer

Интерфейс изображен на рис. 8.1.

|     |         |          |          |            | 00       |
|-----|---------|----------|----------|------------|----------|
|     |         | CH 1     | CH 2 OFF |            |          |
| 1   |         |          |          |            |          |
| 2 — |         |          |          |            |          |
| 3   |         |          |          |            |          |
|     |         |          |          |            |          |
| 4   |         |          |          |            |          |
| 5 — |         |          |          |            |          |
| 6   |         |          |          |            |          |
| U U | dan     |          |          |            |          |
|     |         |          |          |            |          |
| 7   | СН1 СН2 |          |          |            |          |
|     | QUAD    |          |          |            |          |
| -   | СН3 СН4 | CH 3 OFF | CH 4     | 2008/02/26 | 17:53:26 |
|     | 5       | (        | (        |            |          |
|     |         |          | DV       | R SYSTEM   | Ver 32   |
|     |         |          |          |            | 101 0.2  |

Описание функций:

- 1. Сохранить кадр;
- 2. Сохранить видео клип;
- 3. Выбор пути для сохранения;
- 4. Печать;
- 5. Список событий;
- 6. Режим просмотра;
- 7. Выбор каналов.

Для просмотра файлов записанных на HDD, нажмите \_\_\_\_\_ для открытия журнала событий. Затем в журнале событий выберите необходимую запись для воспроизведения. И нажмите \_\_\_\_\_ кнопку для просмотра. См. рис. 8.2.

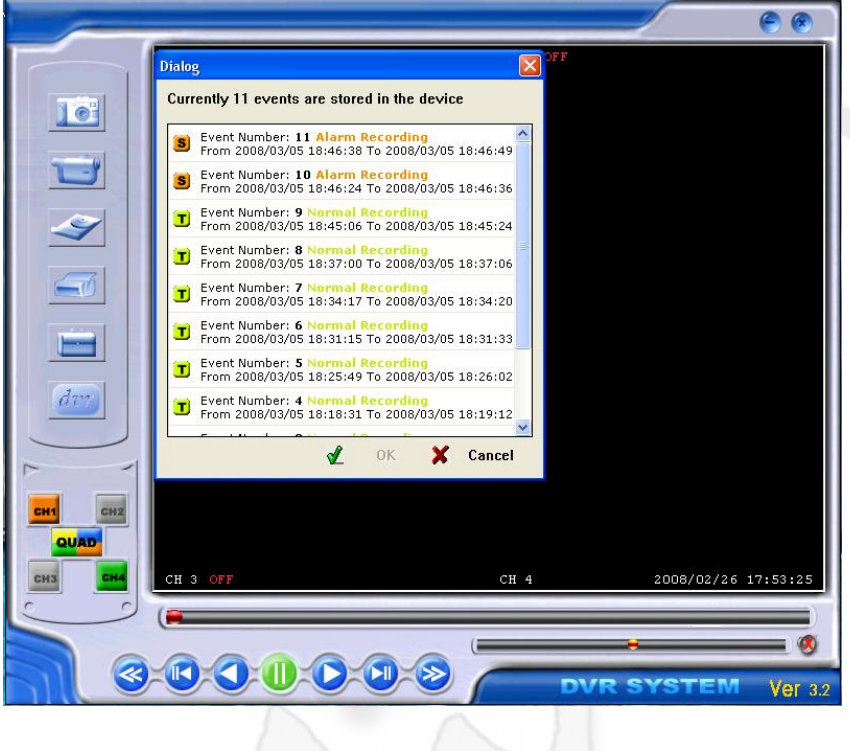

рис. 8.2

Для изменения директории куда записывать / сохранять файлы с видеорегистратора на ПК, нажмите \_\_\_\_\_ затем кнопку Change и выберите необходимую директорию.

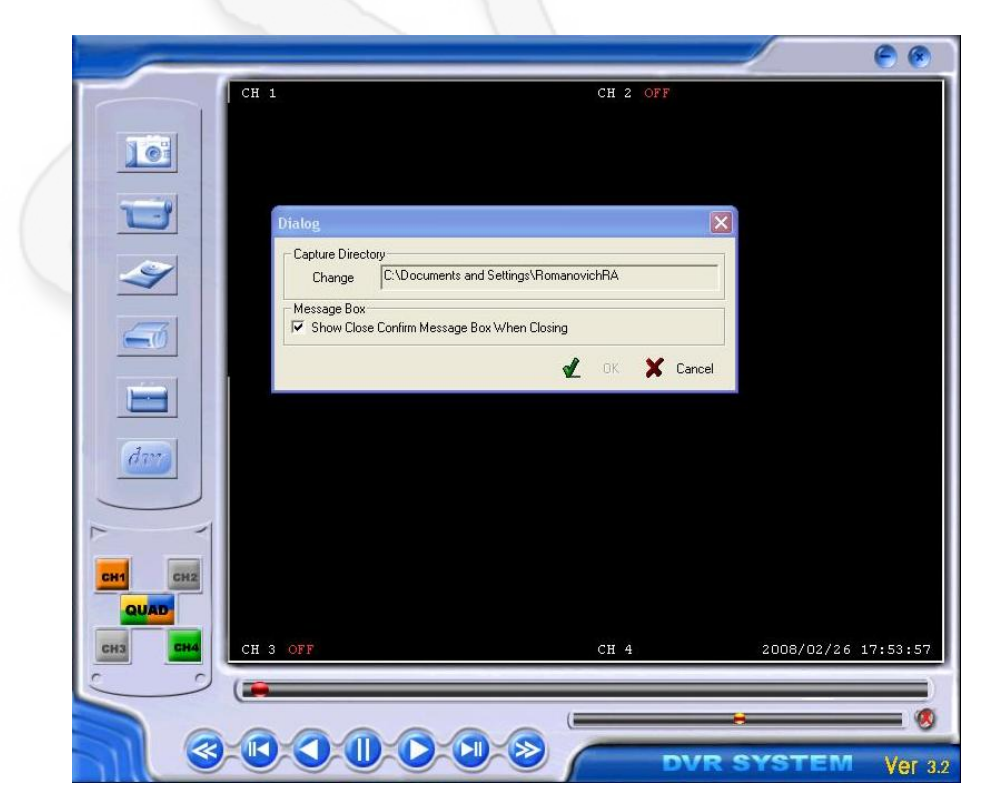

рис. 8.3

Для распечатки изображения необходимо сначало нажать на кнопку Pause в необходимом месте, а затем на

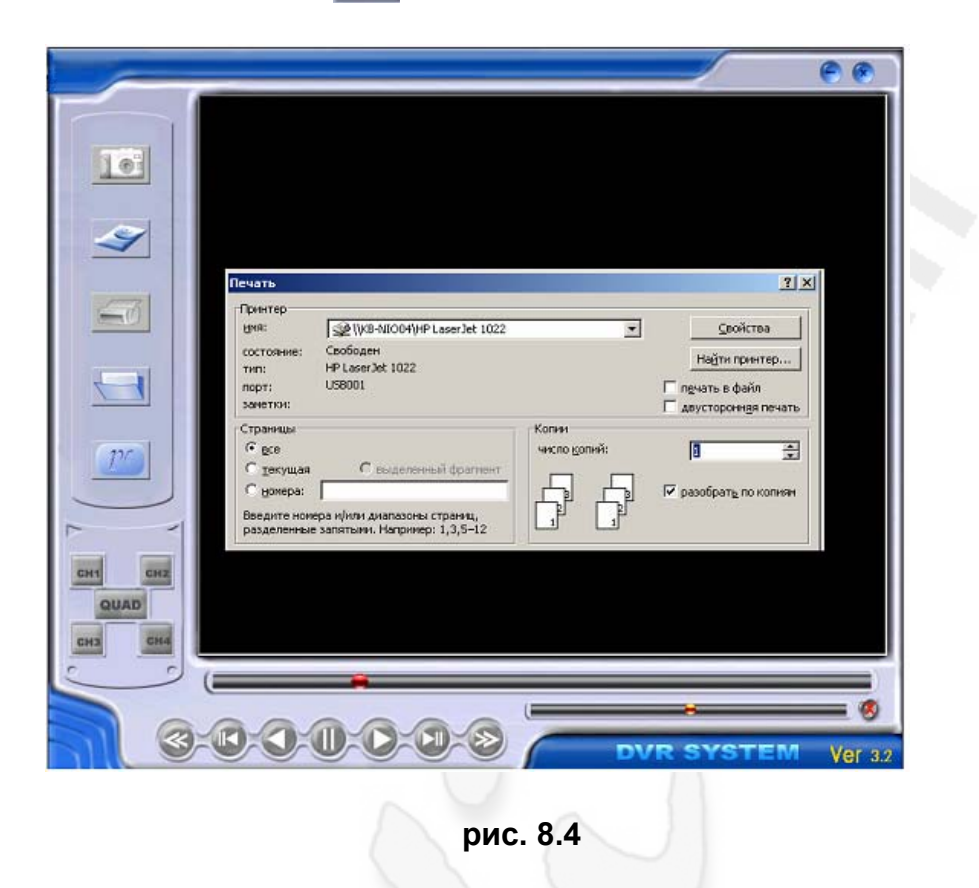

Для записи файлов с видеорегистратора на ПК необходимо нажать кнопку сохранить видео клип затем выбрать формат файла и нажать кнопку Ок. Затем в выбранную ранее директорию будет сохранен выбранный файл.

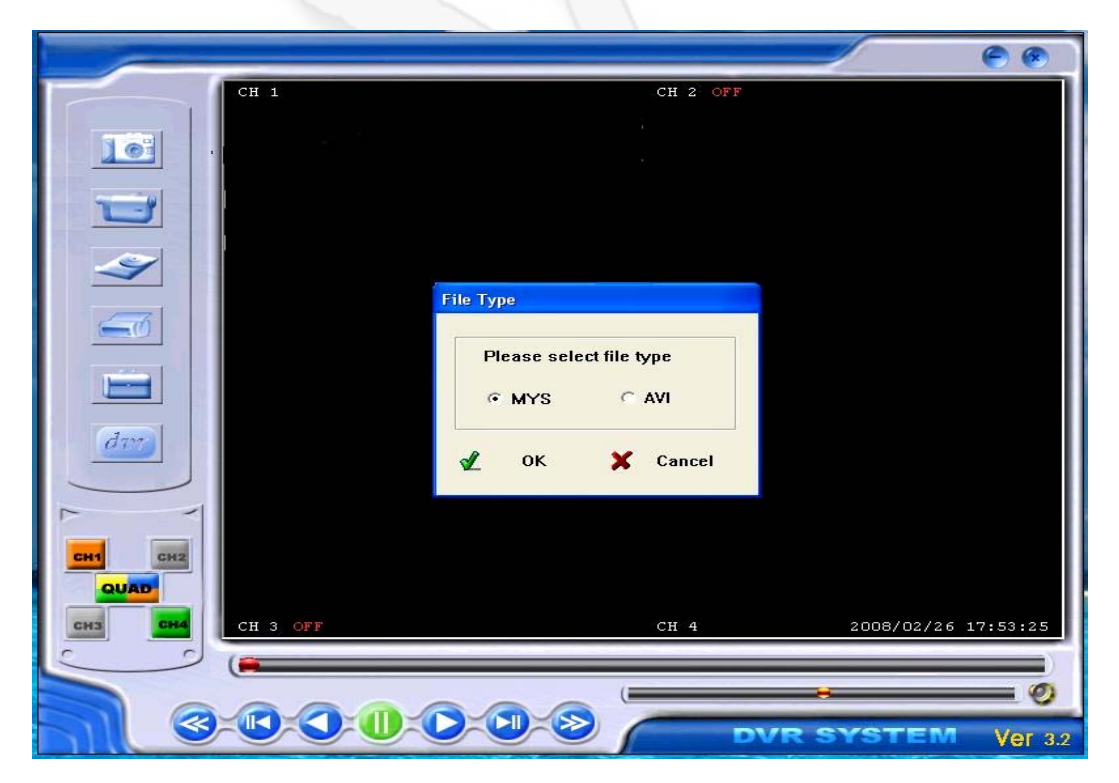

рис. 8.5

## 8.4 Подключение HDD к ПК.

При необходимости есть возможность подключить HDD к ПК и спомощью программы DVR Viewer просматривать записи на HDD произведенные видеорегистратором.

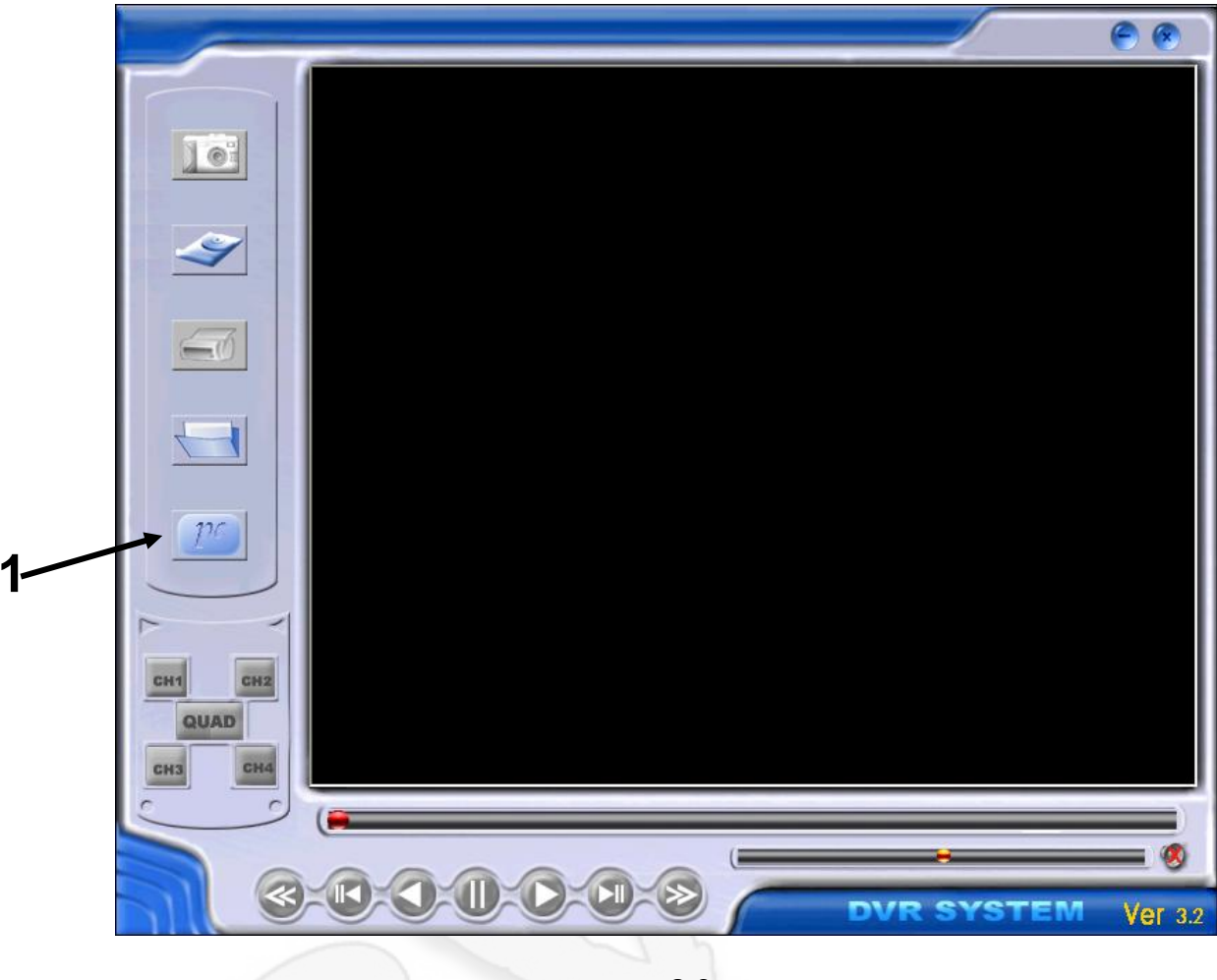

рис. 8.9

Для выбора режима просмотра нажмите кнопку 1. После выбора режима рс появляется возможность открывать и просматривать видеозаписи на HDD. См. рис.8.9.

# 9. Спецификация видеорегистратора

# 9.1 Спецификация видеорегистратора

| Пунк                               | ст                  |           | Описание                                                                                          | Примечание                                        |  |  |
|------------------------------------|---------------------|-----------|---------------------------------------------------------------------------------------------------|---------------------------------------------------|--|--|
| Видео формат                       |                     |           | NTSC / PAL                                                                                        |                                                   |  |  |
| Операционная сис                   | стема               |           | Нет                                                                                               | STAND-ALONE                                       |  |  |
| Вход канала каме                   | ры                  |           | 4 канала композитный BNC                                                                          |                                                   |  |  |
| Канал видео выхода                 |                     |           | 2 канала композитный BNC<br>USB 2.0 порт                                                          | S                                                 |  |  |
| Частота ка                         | Частота кадров NTSC |           | 120 кадров/сек                                                                                    | 4 х 30 кадров/сек                                 |  |  |
| дисплея PAL                        |                     | PAL       | 100 кадров/сек                                                                                    | 4 х 25 кадров/сек                                 |  |  |
| Частота кадров записи NTSC         |                     | NTSC      | Макс 30 кадр/сек (Мульти)                                                                         | Мульти режим                                      |  |  |
| (Мульти) PAL                       |                     | PAL       | Макс 25 кадр/сек (Мульти)                                                                         | Мульти режим                                      |  |  |
| Частота кадров за                  | писи                | NTSC      | Каждый канал =<br>30 ÷ Кол-во источников                                                          | Мах. 30 кадр/сек<br>(Каждый канал)                |  |  |
| (Одиночный режи                    | м)                  | PAL       | Каждый канал =<br>25 fps ÷ Кол-во источников                                                      | Мах. 25 кадр/сек<br>(Каждый канал)                |  |  |
| Режим записи                       |                     |           | Постоянный, по расписанию, обнаружение движения, датчик                                           |                                                   |  |  |
| Deeneuro                           | Диспл               |           | NTSC:720 x 480<br>PAL:720 x 576                                                                   |                                                   |  |  |
| Разрешение                         | Запі                | ИСЬ       | NTSC:320 x 112, 640 x 224<br>PAL:320 x 136, 640 x 272                                             | Мульти:640 x 224(общее)<br>Одиночный:640 x 224    |  |  |
| Формат видео сжа<br>(Каждый канал) | атия                |           | Измененное движение-JPEG<br>(12-20Кб/кадр)                                                        | Низкое: 12Кб<br>Нормальное: 15Кб<br>Высокое: 20Кб |  |  |
| HDD Поддержка                      |                     |           | Более 200Гб                                                                                       | АТА -100 интерфейс                                |  |  |
|                                    | Мет                 | од        | Время, дата, событие                                                                              |                                                   |  |  |
| Поиск                              | Пол<br>экра         | ный<br>IH | Да                                                                                                |                                                   |  |  |
| Датчик, тревога                    |                     |           | 4 входа (NO / NC)<br>1 выход (Реле 2A 28VDC / 2A 125VAC)<br>Тревога потери видео сигнала с камеры |                                                   |  |  |
| PTZ                                |                     |           | Да                                                                                                | PELCO-D PELCO-P                                   |  |  |
| USB                                |                     |           | Да                                                                                                | USB2.0 порт для<br>воспроизведения                |  |  |
| Аудио (1 канал вх/                 | /вых)               |           | Опционально                                                                                       | Для моделей 3525                                  |  |  |
| VGA                                |                     |           | Опционально                                                                                       | Для моделей с индексом V<br>800*600,1024*768      |  |  |
| Сеть                               |                     |           | Опционально                                                                                       | Для моделей с индексом N                          |  |  |
| Габариты                           |                     |           | Длина 400мм * Ширина 276мм *                                                                      | і * Высота 69мм                                   |  |  |

-

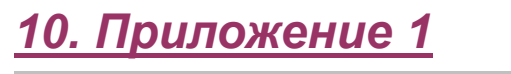

# 10.1 Схема подключения системы

Схема подключения показана на рис. 10.1

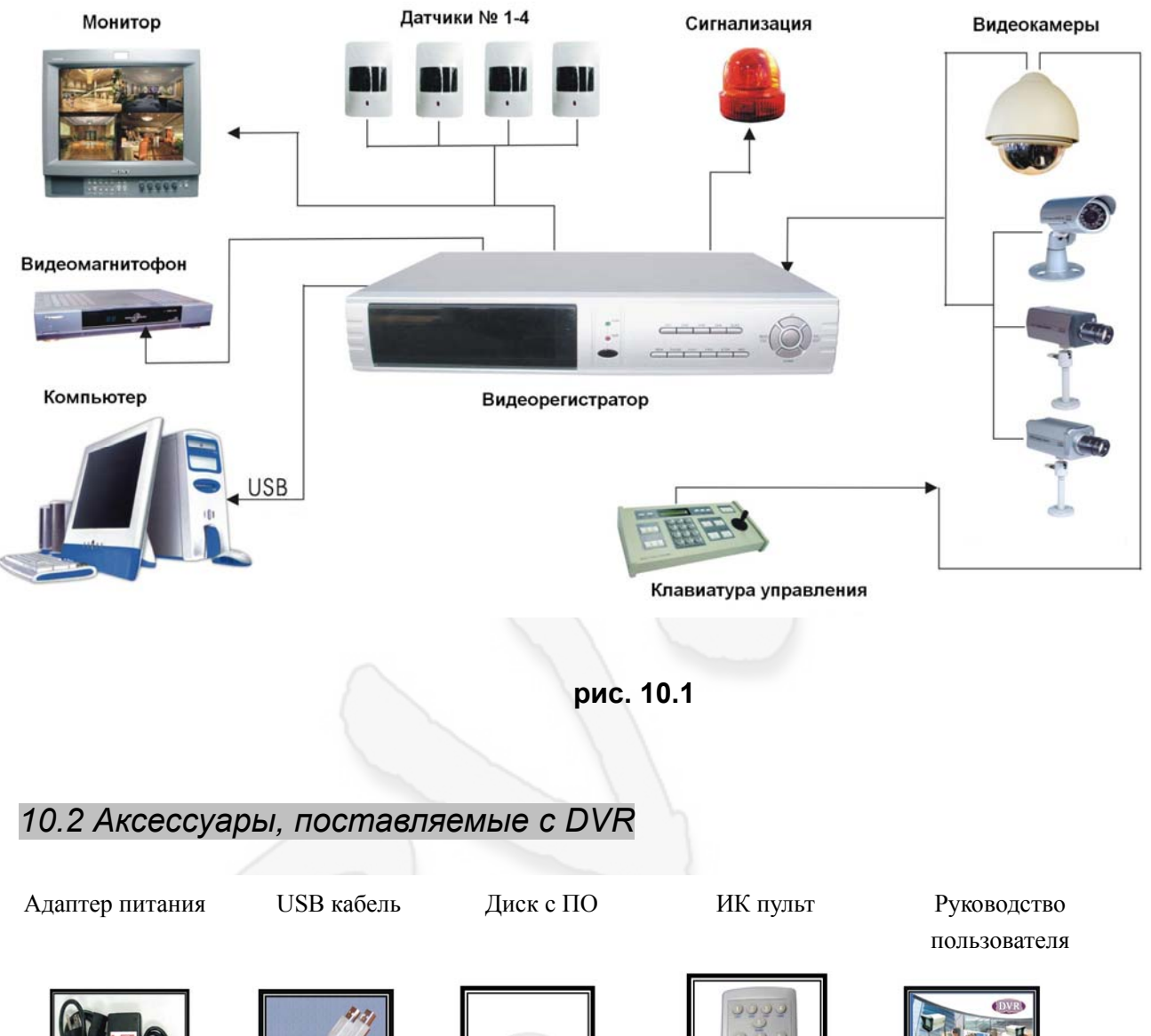

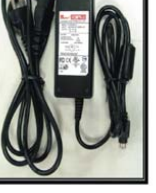

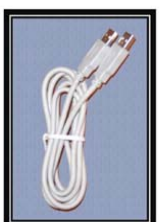

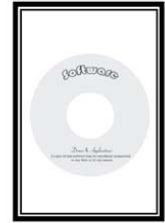

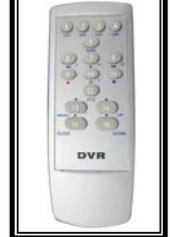

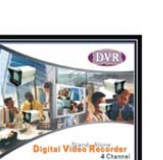

# 11. Приложение 2. Сетевой модуль DVR

# 11.1 Установка оборудования

Если вы используете Постоянный или DHCP IP:

- Подключите DVR к HUB/Switch через сетевой кабель RJ45;
- Подключите ПК к HUB/Switch через сетевой кабель RJ45.

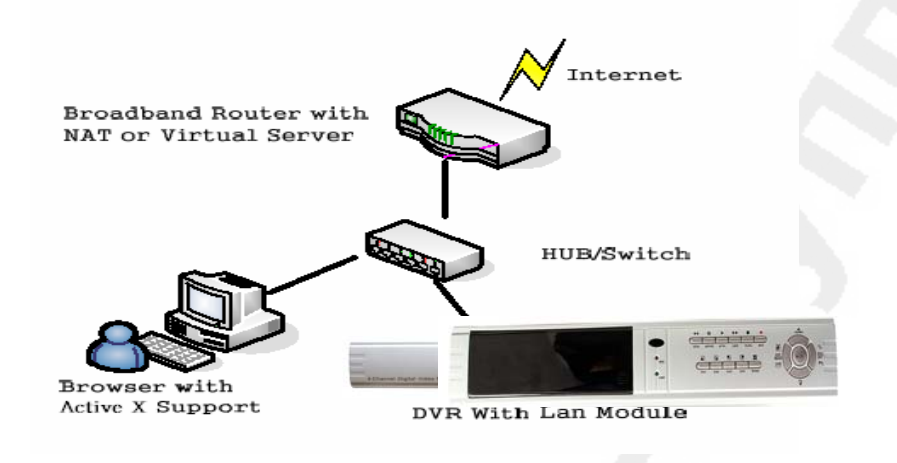

рис. 11.1

Если используете PPPoE, подключите DVR к ADSL/CABLE модему напрямую.

#### 11.2 IP адрес видеорегистратора по умолчанию

IP адрес DVR по умолчанию 192.168.0.100. Можно сбросить настройки на заводские. Нажмите выключатель S1 и держите нажатым более 5 секунд. Выключите и включите DVR для применения опции. См. рис. 11.2.

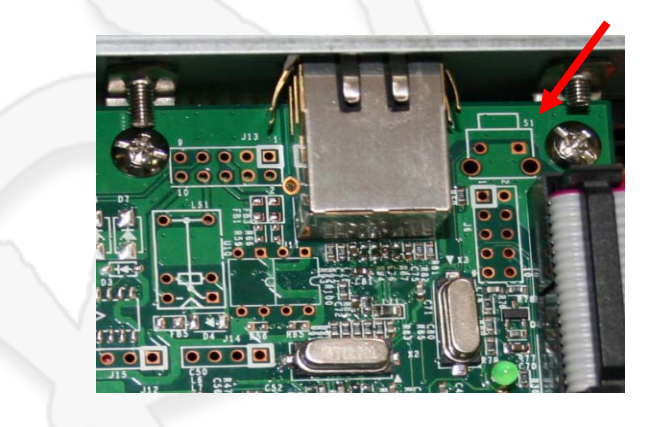

рис. 11.2

#### 11.3 Конфигурация ІР адреса ПК

IP адрес видеорегистратора по умолчанию 192.168.0.100. Для связи с видеорегистратором, на ПК нужно вручную задать IP-адрес. Например, 192.168.0.20. Windows 98/Me :

Нажмите "Пуск", "Настройки", "Панель управления". Дважды щелкните "Сеть", найдите TCP/IP→ Ethernet нажмите "Свойства", выберите "Указать IP адрес" и IP 192.168.0.20, маска подсети 255.255.255.0

| twork                                                  | ? X TCP/IPProperties ?                                                                                                    |
|--------------------------------------------------------|----------------------------------------------------------------------------------------------------|
| Configuration dentification Access Control             | Bindings Advanced NetBIOS DNS Configuration<br>Gateway WINS Configuration PAddress                                                   |
| The following getwork components are installed:        | An IP address can be automatically assigned to this computer. If<br>your network does not submetically assign IP addresses, esk your |
| Client for Microsoft Networks                          | network administrator for an address, and then type it is the space<br>below.                                                        |
| Bealtek RTL9139(A)-based PCI Fast Ethemet Adapter      | C Ottanin as IP address automatically                                                                                                |
| TCP/IP -> Realtek RTL8139(A)-based PCI Fast Ethemet Ad | apter (F Specity en IP address:                                                                                                    |
| The and printer sharing for Microsoft Networks         | PAddess 192.168.0.20                                                                                                    |
|                                                        | SubnetMesk 255 . 255 . 0                                                                                                    |
| Add. Remove Propertie                                  |                                                                                                    |
| Filmory Network Logon                                  | P Detect connection to network media                                                                                                 |
| Client for Microsoft Networks                          |                                                                                                    |
| File and Point Shanno                                  |                                                                                                    |
|                                                        | OIC Cencel                                                                                                    |

#### Введите шлюз IP адреса

Введите IP адрес DNS сервера

| P/IP Properties                                                          | TCP/IP Properti | ies                        |               | ?                 |
|--------------------------------------------------------------------------|-----------------|----------------------------|---------------|-------------------|
| Galeway WINS Configuration P Address                                     | Galeway         | WINS                       | Configuration | IP Address        |
| The first gateway in the installed Gateway list will be the default. The | Bindings        | Advanced                   | NetBIOS       | DNS Contiguration |
| New gateway:<br>192 - 168 - 0 - 1<br>Installed gateways                  | C Disable I     | DNS                        | Domain        |                   |
| Bamova                                                                   | DNS Server      | r Search Order<br>95 . 1 . |               | Add               |

#### Windows XP :

Нажмите "Пуск"→ "Настройки"→ "Панель управления"→ "Классический вид"→ дважды щелкните иконку "Сетевое подключение".

| Control Panel                                                                                                    | S Network Connections                                                                                                    |
|----------------------------------------------------------------------------------------------------|----------------------------------------------------------------------------------------------------|
| File Edit: View Fervantes Tools Help                                                                                                    | He Edit Yew Favorites Tools Advanced Help                                                                                                    |
| G had 🕤 - 🍠 🔎 Search 🍋 Folders 🛄 -                                                                                                    | 🗿 Back + 🐑 - 🎓 🔎 Search 🔛 Foldory 🛄 -                                                                                                    |
| ddress 🕞 Control Panel                                                                                                    | riddrase 🔍 Nebyterk Connections                                                                                                    |
| Control Panel     Add Herdware     Add Herdware     Switch to Category View     Administrative Trock     Date and Time     Deplay                                                                                                    | Network Tasks     Seate a new     connecton     Setup a home or small                                                                                                    |
| See Also Service Options<br>Windows Update<br>Windows Update<br>Windows Vindows Update<br>Windows Vindows Update<br>Windows Vindows Vindows<br>Windows Vindows<br>Windows<br>Windows Vindows<br>Windows<br>Wi | Charge at this connection     Charge at this connection     Charge at this connection     Charge at this connection     Charge at this connection     Charge at this connection     Charge at this connection |

| eneral | Advanced                      |
|--------|-------------------------------|
| Connec | t using:                      |
| -      | D-Link DWL-A650               |
|        | Client for Microsoft Networks |
|        | Out Destant Colored Au        |
| N.     | a dos Facket scheduler        |

Руководство по эксплуатации

| menal                                                                 |                                                                                                    |
|-----------------------------------------------------------------------|----------------------------------------------------------------------------------------------------|
| bu can get IP settings assigned<br>this capability. Uthenvise, you ne | automatically if your network supports<br>red to ask your network administrator for                             |
| le appropriate P settings.                                            |                                                                                                    |
| OBtisin an P address auton                                            | natically                                                                                                    |
| <ul> <li>Use the following IP addres</li> </ul>                       |                                                                                                    |
| IP address:                                                           | 192 168 0 20                                                                                                    |
| Sybret mask:                                                          | 258 255 255 0                                                                                                   |
| Default gateway                                                       | the second second second second second second second second second second second second second second second se |
|                                                                       |                                                                                                    |
| Use the following DNS service                                         | er addresses                                                                                                    |
| Entered DNS server.                                                   | 1 I                                                                                                    |
| Alternate DNS server                                                  |                                                                                                    |
|                                                                       |                                                                                                    |
|                                                                       |                                                                                                    |
|                                                                       | Adganced                                                                                                    |
|                                                                       | Adganced                                                                                                    |

Найдите "Подключение по локальной сети", нажмите на ней правой кнопкой мыши и выберите "Свойства", найдите "Протокол Интернета (TCP/IP)" и нажмите Свойства. Затем выберите "Использовать следующий IP" и введите IP. Нажмите "ОК" для сохранения изменений.

# 11.4 Работа с DVR NETWORK SYSTEM

Сначала включите опцию Active X в установках безопасности IE. Выберите настройку меню для включения Active X. Сетевой модуль использует приложение Active X для отображения удаленного изображения. Подойдет любой web-браузер с поддержкой Active X. Откройте браузер и введите IP адрес DVR. На экране входа имя пользователя по умолчанию admin, пароль 1234, Имя для Гостя guest, пароль 1234. ПК запросит установку драйвера Active X, нажмите "Да". См. рис. 11.3.

| DVR NAME   | MJPEG+LAN |
|------------|-----------|
| ACCOUNT ID |           |
| PASSWORD   |           |
|            |           |
|            | Submit    |
|            |           |
|            | рис. 11.3 |
|            |           |
|            |           |
|            |           |

Главное окно DVR NETWORK SYSTEM представлено на рис. 11.4.

| DVR NETWOR                                                                                                | RK SYSTEM     |    |        |                  |
|----------------------------------------------------------------------------------------------------|---------------|----|--------|------------------|
| LiveView <u>Network</u> Adn                                                                               | inistration 1 |    |        |                  |
| VIDEO SETTING<br>Qty H M L<br>Res F C Q<br>HUMM<br>CH1 CH2<br>CH3 CH4<br>QUAD<br>PLAY REC 4<br>PAUSE STOP | OFF           | 13 | 2<br>4 | OF F<br>Contract |
| REW FF                                                                                                    | OFF           |    |        | OFF              |
| UP DOWN                                                                                                   |               |    |        |                  |
|                                                                                                    |               | 20 | 006/04 | 5/29 12:41:20    |

рис. 11.4

- 1. Меню: Настройка сети.
- 2. Меню: Настройка администрирования.
- 3. Установка качества изображения. Н-Высоко, М-Средне, L-Низко.
- 4. Установка разрешения видеорегистратора. F-полный экран, C-CIF, Q-QCIF.
- 5. Виртуальная клавиатура видеорегистратора.

Меню Настройка сети показано на рис. 11.5.

| IP Setup       |                   | _             |               |
|----------------|-------------------|---------------|---------------|
| IP INFORMATION | Submit            |               |               |
| IP Method      | • STATIC • DHCP • | PPPoE         |               |
| IP Address     | 192.168.0.100     | Subnet Mask   | 255.255.255.0 |
| Gateway        | 192.168.0.1       | Web Port      | 80            |
| DNS Server #1  | 168.95.1.1        | DNS Server #2 | 0.0.0.0       |
|                |                   |               |               |

рис. 11.5

Установите параметры согласно требованиям локальной сети. После смены IP настроек, нажмите "Применить", система предложит перезагрузить DVR для применения нового IP адреса. Можно включить функцию DHCP, тогда видеорегистратор получит IP адрес автоматически от DHCP сервера.

Если используется PPPoE, нужно правильно ввести логин и пароль, предоставленные провайдером. См. рис. 11.6.

| PPPoE Setup |                                                                                      |
|-------------|--------------------------------------------------------------------------------------|
| ΡΡΡοΕ       | Submit Reboot                                                                        |
| Account ID  |                                                                                      |
| Password    | Click Re-boot button to initialize system is required once PPPoE connection selected |
|             |                                                                                      |

рис. 11.6

Информация о системе включает версию ПО DVR и серийный код сетевой карты. См. рис.11.7.

| System Information |              |
|--------------------|--------------|
| MAC ADDRESS        | 0099aabbccdd |
| FIRMWARE VERSION   | DLV-1.0.1.68 |
|                    | puo 44.7     |

рис. 11.7

Меню Настройка администрирования показано на рис. 11.8.

Здесь можно изменять пароль администратора. По умолчанию: admin, 1234 и guest. Гостевые пользователи будут иметь некоторые ограничения. Администратор может добавить 5 пользователей для управления видеорегистратором.

| ADMINISTRATOR PASSWORD Setup |        |
|------------------------------|--------|
| ADMINISTRATOR                | Submit |
| Account ID                   | admin  |
| Old Password                 | •••••  |
| New Password                 |        |
| Confirm Password             |        |

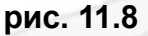

Для удобства управления видеорегистратором, можно присвоить ему имя.

Например: если видеорегистратор расположен в офисе, можно назвать его «Office».

## 11.5 Использование роутера для доступа через Интернет Если вы используете постоянный IP или DHCP:

- Получите информацию о внешнем IP от Интернет провайдера.
- > Используйте подключенный к DVR ПК и введите новый IP адрес.
- Подключите DVR к роутеру через ISP.
- > Используйте http://внешний-IP-адрес для входа в сетевой DVR

Пользователь не может подключиться к видеорегистратору из Интернета, пока он использует локальный IP адрес. Надо сконфигурировать Виртуальный Сервер или DMZ функцию в роутере так, что внешний пользователь мог бы подключиться к видерегистратору минуя роутер. Также для аудио канала используется порт 1500 – настройте этот порт тоже, иначе аудио информация будет заблокирована. Роутер получает внешний IP адрес каждый раз, как подключается ISP. Виртуальный сервер перенаправит локальный IP адрес DVR на внешний IP адрес. Таким образом, пользователь может подключиться к DVR через Интернет из любого места.

Если используется PPPoE IP:

Подключите сетевой порт DVR RJ45 напрямую к ADSL или кабельному модему. IP будет автоматически передан вашему SMTP серверу (настройки сети) по указанному e-mail адресу. Или выполните настройку DDNS, вы получите доступ к сетевому DVR через поддержку DDNS.

#### 11.6 Конфигурация службы DDNS

Если вы используете постоянный IP или DHCP:

Обычно каждый роутер предоставляет Dynamic DNS, чтобы помочь покупателю запомнить его pubic IP адрес. Например, использование http://dvr.dyndns.org заменяет http://123.456.789.123

Если используется PPPoE IP:

Выполните настройку DVR LAN DDNS в настройках сети. DDNS направит вам ваш DVR LAN IP на ваше зарегистрированное DDNS имя.

#### 11.7 Спецификация сети

- Разрешение: Полный экран, CIF и QCIF.
- Сжатие: MJPEG.
- Локальная частота кадров : 30 к/с (QCIF), 15 к/с (CIF), 10 к/с (VGA). (зависит от версии Active X)
- У Частота кадров удаленно: 1~7 к/с (CIF), 1~3 к/с (VGA).
- Многопользовательский вход: до 5 пользователей одновременно.
- > Сеть: 10/100 Mbps Ethernet, встроенный Web сервер, DHCP клиент.
- > Поддержка браузера: Internet Explorer 6.0 или выше